## Bixolon SRP 350-plus II AlMsi v10 and Newer

If you have any questions about installing the printer please contact support at 563-556-3556.

- 1. Download the current driver for the receipt printer on <u>www.bixolon.com</u> or from <u>http://www.technology4retailers.com/t-hardwaresetup.aspx</u>.
- 2. Once you have downloaded the driver extract the zip file to your desktop and run the installer.

| 2             |
|---------------|
| Software BX   |
| POS_Window    |
| s Driver V4.2 |
| 2h eve        |

| Image: SRP-350plus_V3.0.7E_x64 ►         |                                                    |  |  |  |  |
|------------------------------------------|----------------------------------------------------|--|--|--|--|
| ▼ Extract all files                      |                                                    |  |  |  |  |
| rites<br>sktop<br>wnloads<br>:ent Places | Name<br>Manual<br>Sample<br>RP-350plus_V3.0.7E_x64 |  |  |  |  |
| riac                                     |                                                    |  |  |  |  |

- 3. Click "Run" on the Open File Security Warning.
- 4. The Install Shield Wizard for the Bixolon SRP-350 will start then click "Next"

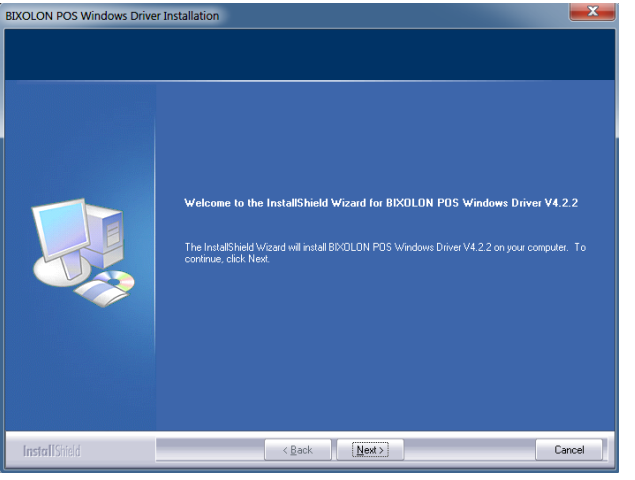

5. Choose the USB port and select the BIXOLON SRP-350plusII.

| Select a printer and a port. |        |                                                                                               |                                                          |  |  |
|------------------------------|--------|-----------------------------------------------------------------------------------------------|----------------------------------------------------------|--|--|
| Manufacturer —<br>BIXOLON    |        | Printers<br>BIXOLON SRP-3<br>BIXOLON SRP-3<br>BIXOLON SRP-3<br>BIXOLON SRP-3<br>BIXOLON SRP-3 | 95011<br>150plust1<br>152plust1<br>1520TIK<br>140<br>130 |  |  |
| Serial Port                  |        | Parallel Port                                                                                 | USB Port                                                 |  |  |
| C COM1                       | C COM3 | C LPT1                                                                                        | C USB                                                    |  |  |
| C COM2                       | C COM4 | C LPT2                                                                                        |                                                          |  |  |
|                              |        |                                                                                               | Next                                                     |  |  |

6. You have now successfully installed the print driver click "OK".

|                                  |                                             | BDKOLON SRP-350plus installer                                              | ×      |
|----------------------------------|---------------------------------------------|----------------------------------------------------------------------------|--------|
| BIXOLON SRP-350plus Installation | 1 Progress<br>BIXOLI<br>Driver <sup>1</sup> | Installation is completed.<br>Please turn-off printer and turn-on printer. | (1997) |
|                                  | Progree                                     | ss Status : Completed!                                                     |        |

7. Connect the Printer to the computer or turn-off and turn-on the printer to auto install the printer driver.

| are                                                    |
|--------------------------------------------------------|
| Ready to use<br>Searching preconfigured driver folders |
| Close                                                  |
|                                                        |
| 3                                                      |
| successfully installed.                                |
| Ready to use<br>Ready to use                           |
|                                                        |

## **AIMsi Setup**

1) Open AIMsi.

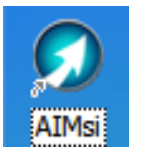

2) In AIMsi

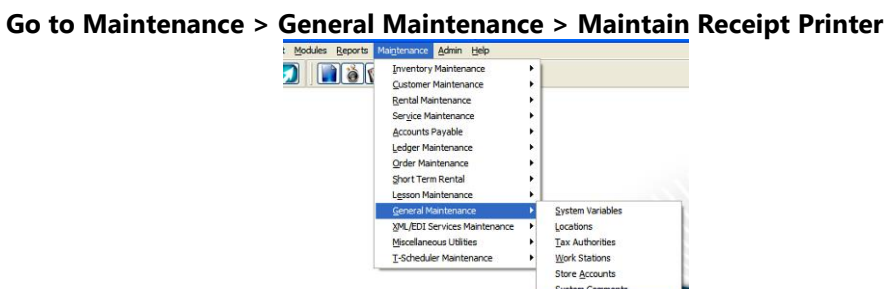

cellaneous Utilities 

3) Click "Add" and then from the printer name drop down list select the Bixolon Receipt Printer.

System Com

| Maintain Receipt Printers |                                                                                                    |
|---------------------------|----------------------------------------------------------------------------------------------------|
| Look for                  | Only setup the small 40 column receipt<br>printers here. Do NOT setup your 8 ½ X 11"<br>printers here. |
| Printer Name WrkStn.      | Ourrent Workstation O All Workstations                                                                 |
| BIXOLON SRP-350PLUSII 22  | Available Printers (At This Terminal)                                                                  |
|                           | BIXOLON SRP-350PLUSII Set Printer                                                                      |
|                           | Printer Name - The printer name must match a valid printer name exactly, including case.               |
|                           | BIXOLON SRP-350PLUSII                                                                                  |
|                           | Printer Port (ie "PRN" or "\\Server\Canon")                                                            |
|                           | Paper Cut Epson Star                                                                                   |
|                           | chr(27) + chr(105)                                                                                     |
|                           | Logo Code 1 🔄 Epson                                                                                    |
|                           |                                                                                                    |
|                           | Other Printer <ul> <li>Epson TM-T88II</li> </ul>                                                       |
| -                         | Workstation: 22                                                                                        |
|                           | Delete Add Exit                                                                                        |

**Printer Port:** Leave blank for AIMsi v10 and newer

**Paper Cut:** Click the Epson button for Paper Cut.

**Logo Code:** If you have uploaded a logo image to the Bixolon Printer then click the Epson button under logo code.

**Printer Barcode on Receipt Option:** Select the Epson TM-T88II or select Other Printer if your printer does not support this feature.

Workstation: This field should auto fill with your workstation number.

## Click "Save" once you are done adding the printer.

4) Test the receipt printer by reprinting the last sales invoice Alt + I or create a new sales invoice.